# Tata Cara Update Luaran Buku dan IPR / HKI

# di WEB SINTA – RISTEK DIKTI

IPR = intellectual property right HAKI = Hak Kekayaan Intelektual Oleh :

R Dimas Adityo S.T.M.T

\*. Untuk Kalangan Dosen Universitas Bhayangkara Surabaya

#### Catatan :

- Khusus Untuk Luaran Buku / IPR / HKI Hanya bisa Dilakukan Secara Manual di Web Login Author Sinta Ristek Dikti.
- Untuk Luaran Kinerja 2020, Data Yang bisa di upload adalah data luaran 2018,2019,2020.
- Jika lupa username password login author sinta, bisa dilakukan dengan cara cek mandiri dengan klik menu 'Forgot Password',tunggu beberapa saat, Kemudian Cek Halaman Email masing – masing.
- Jika lupa Email yang terdaftar di sinta silahkan hubungi Verifikator sinta Institusi.

# Langkah – Langkah Pengisian Buku / IPR

1. Buka Halaman Sinta Ristek Dikti <u>http://sinta.ristekbrin.go.id/author/?mod=login</u>

| Image: Sinta interview Image: Sinta interview Image: Sinta | serve   I How   I Chan   G WD (   I G G               | Set s 🛛 🍎 Di Ar 📔 🖸 (18) s 🗍 🧐 RI | EKA 🛛 🕲 REKA 🗍 🕲 NPVI 🗍 G iprin 💽 S 🗙 | + - 0 ×                                                             |
|----------------------------------------------------------------------------------------------------|-------------------------------------------------------|-----------------------------------|---------------------------------------|---------------------------------------------------------------------|
|                                                                                                    | HOME ABOUT AUTHORS                                    | SUBJECTS AFFILIATIONS             | SOURCES REGISTRATION FAO              |                                                                     |
| Sinta Author                                                                                                    |                                                       |                                   |                                       |                                                                     |
|                                                                                                    | Login<br>E-mail<br>Password                           | ogin                              | Is<br>Pa                              | i Username<br>assword                                               |
|                                                                                                    | & Register                                            | Erorgot Password                  | Klik Ini J                            | ika Lupa Passwo                                                     |
| Copyright © 2017<br>Kernenterian Riset dan Teknologi / Badan Riset da<br>Ministry of Research and Technology / National Ag                                                                                                    | Inovasi Nasional<br>ency for Research and Innovation) | Author Login                      | Already Registered?                   | e Windows<br>Ingsto activate Windows<br>회 라 グ IND <u>1995</u> 13  및 |

#### Langkah – Langkah Pengisian Buku / IPR

#### 2. Klik Menu Books / IPR

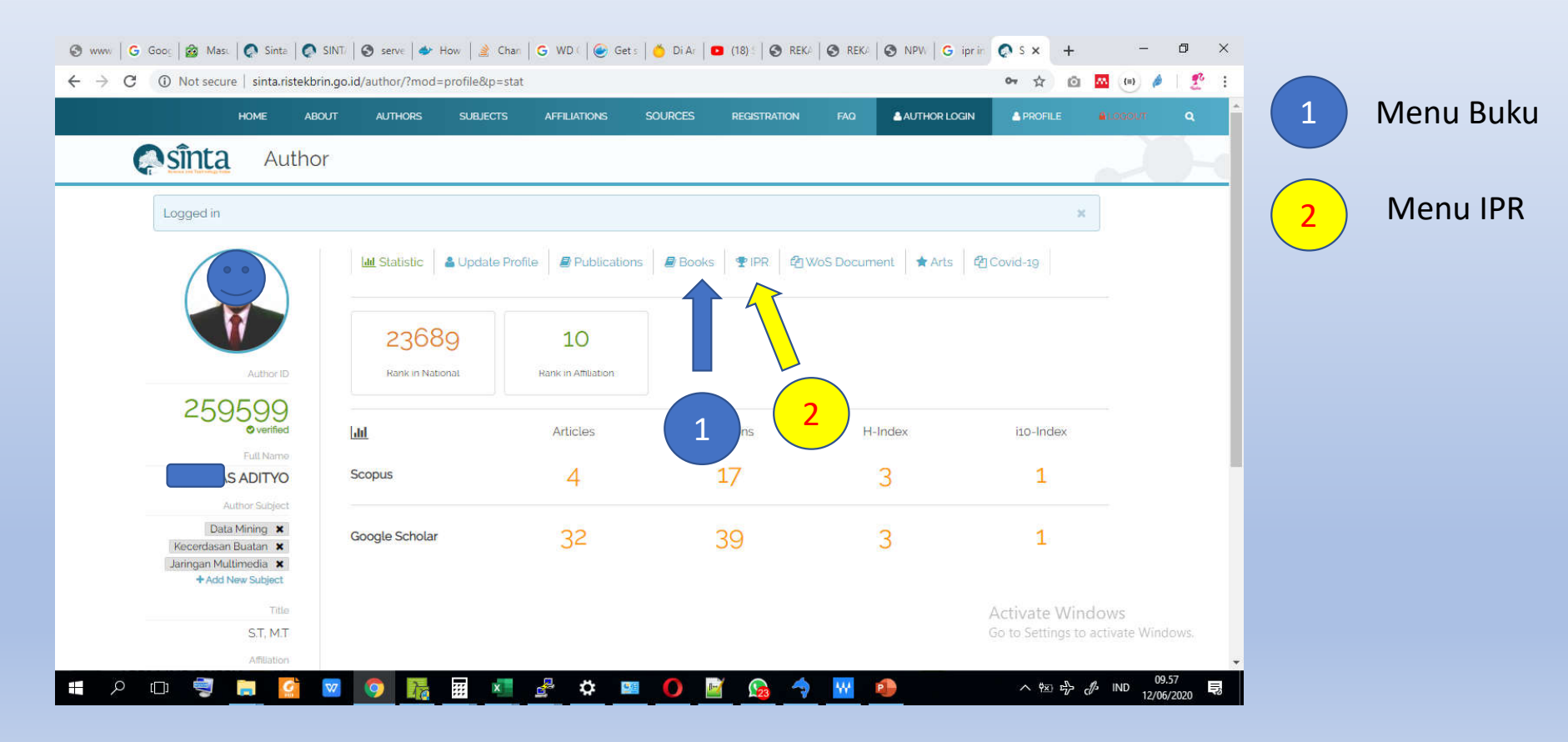

#### Pengisian Pengisian Luaran Buku Ber ISBN

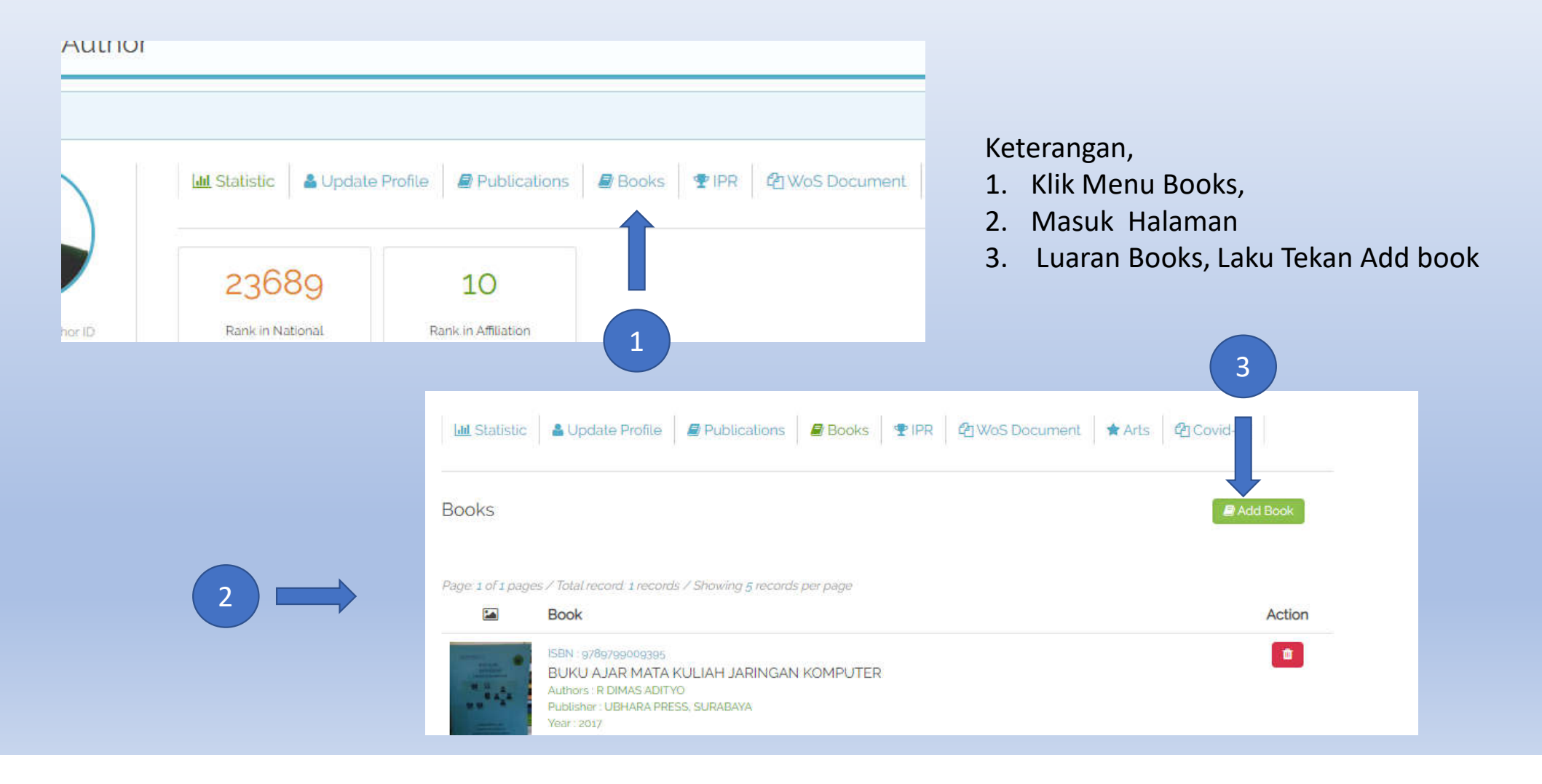

#### Pengisian Pengisian Luaran Buku Ber ISBN

| ISBN 9789792931181                                                                |        |
|-----------------------------------------------------------------------------------|--------|
| ISBN 9789792931181                                                                | Search |
| TitleData MiningAuthorsFajar Astuti HermawatiPublisherPenerbit AndiYear2013Page*0 | 5      |

Keterangan :

- 4. Masukkan Nomor ISBN dengan Benar, Isikan Tanpa Tanda Penghubung '-'.
- 5. Klik Tombol Search
- 6. Klik Klaim.

## Pengisian Pengisian Luaran Buku Ber ISBN

Lakukan Cek Data, Jika Data Tidak Sesuai Mohon Dihapus

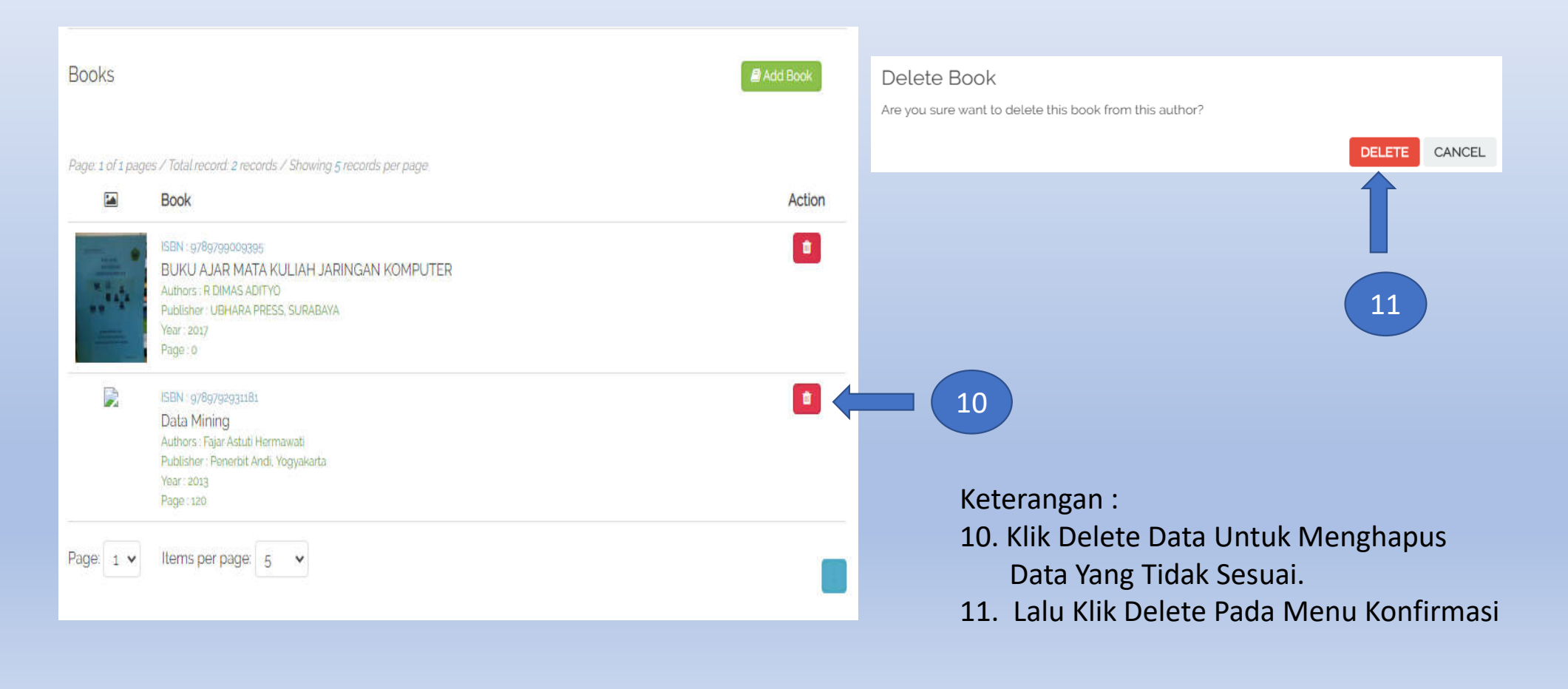

#### Pengisian Pengisian Luaran IPR / HKI

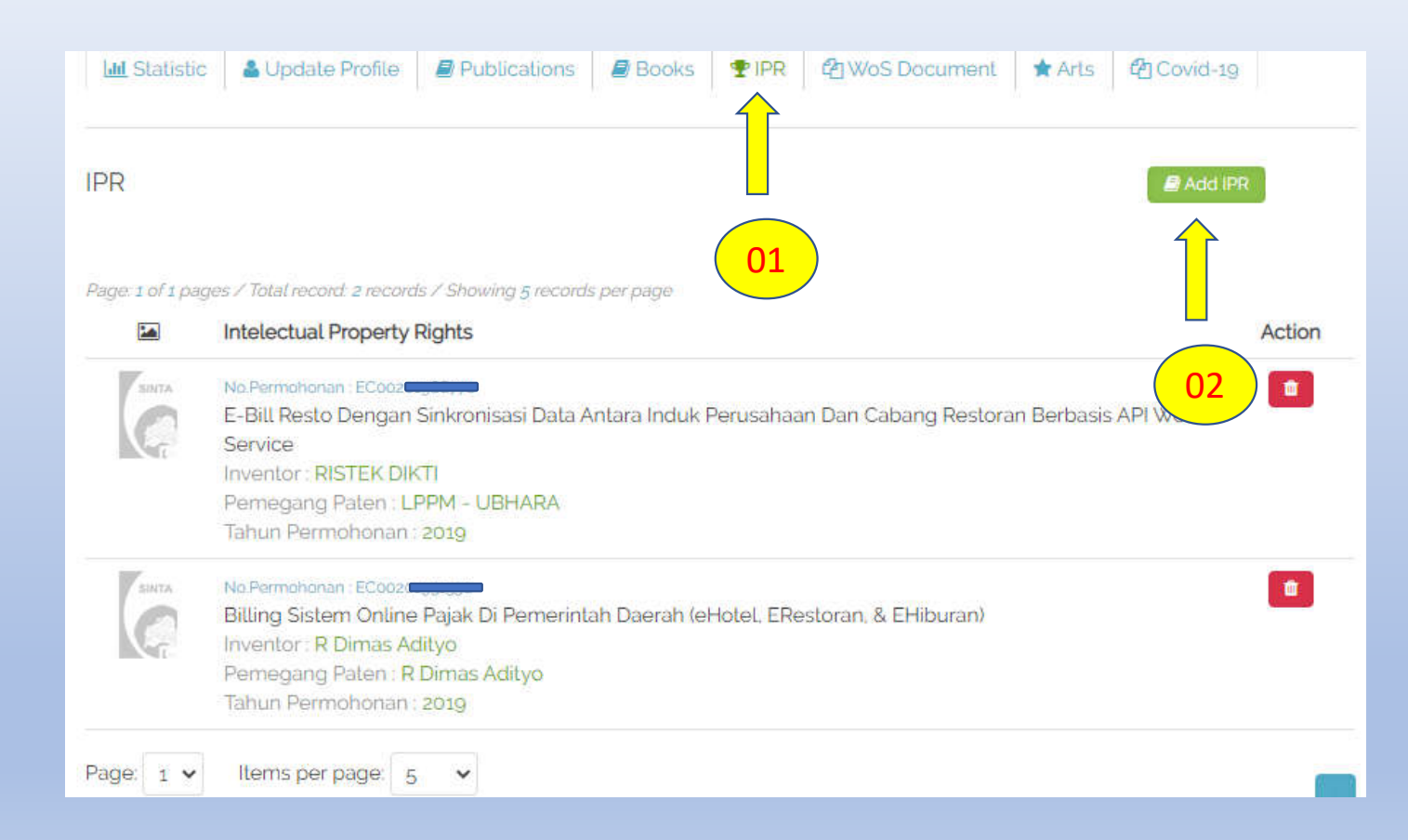

Keterangan :

- 1. Klik Menu IPR
- 2. Kemudian Klik 'Add IPR'

### Pengisian Pengisian Luaran IPR / HKI

| Let Statistic ▲ Update Profile                                       |                                   |
|----------------------------------------------------------------------|-----------------------------------|
| IPR Add IPR                                                          |                                   |
| Nomor Permohonian                                                    |                                   |
| 11223344556677 Q Sean                                                |                                   |
| IFR not fac                                                          | Keterangan :                      |
|                                                                      | 3. Klik Menu Add IPR              |
| Please I your IPR manually (03)                                      | 4. Isikan Nomor Permohonan HK     |
|                                                                      | E lika Tidak Ditamukan            |
| Pt 04 with correct and valid data. You are responsible for your data | 5. JIKA HUAK DILEHIUKAH           |
| No Bernologian *                                                     | Lakukan Pengisian Data Manua      |
| No.Publikasi                                                         | 6. Setelah Lengkap Klik 'Add IPR' |
| Tgl, Publikasi                                                       |                                   |
|                                                                      |                                   |
| Title *                                                              |                                   |
| Kategori Paten 🗸                                                     |                                   |
| The Permohonan                                                       |                                   |
| Pernegang Paten *                                                    |                                   |
| Inventor                                                             |                                   |
| No. Registrasi                                                       |                                   |
| TgL Registrasi                                                       |                                   |
| Tgl. Pengajuan                                                       |                                   |
| Tgl. Penerimaan                                                      |                                   |
| Status                                                               |                                   |
|                                                                      |                                   |
|                                                                      |                                   |

# Finish / Selesai

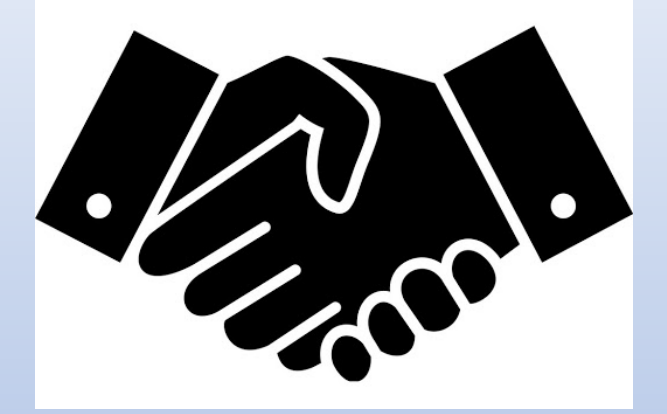

Semoga Bermanfaat

Verifikator Sinta Universitas Bhayangkara WA : 085106100260